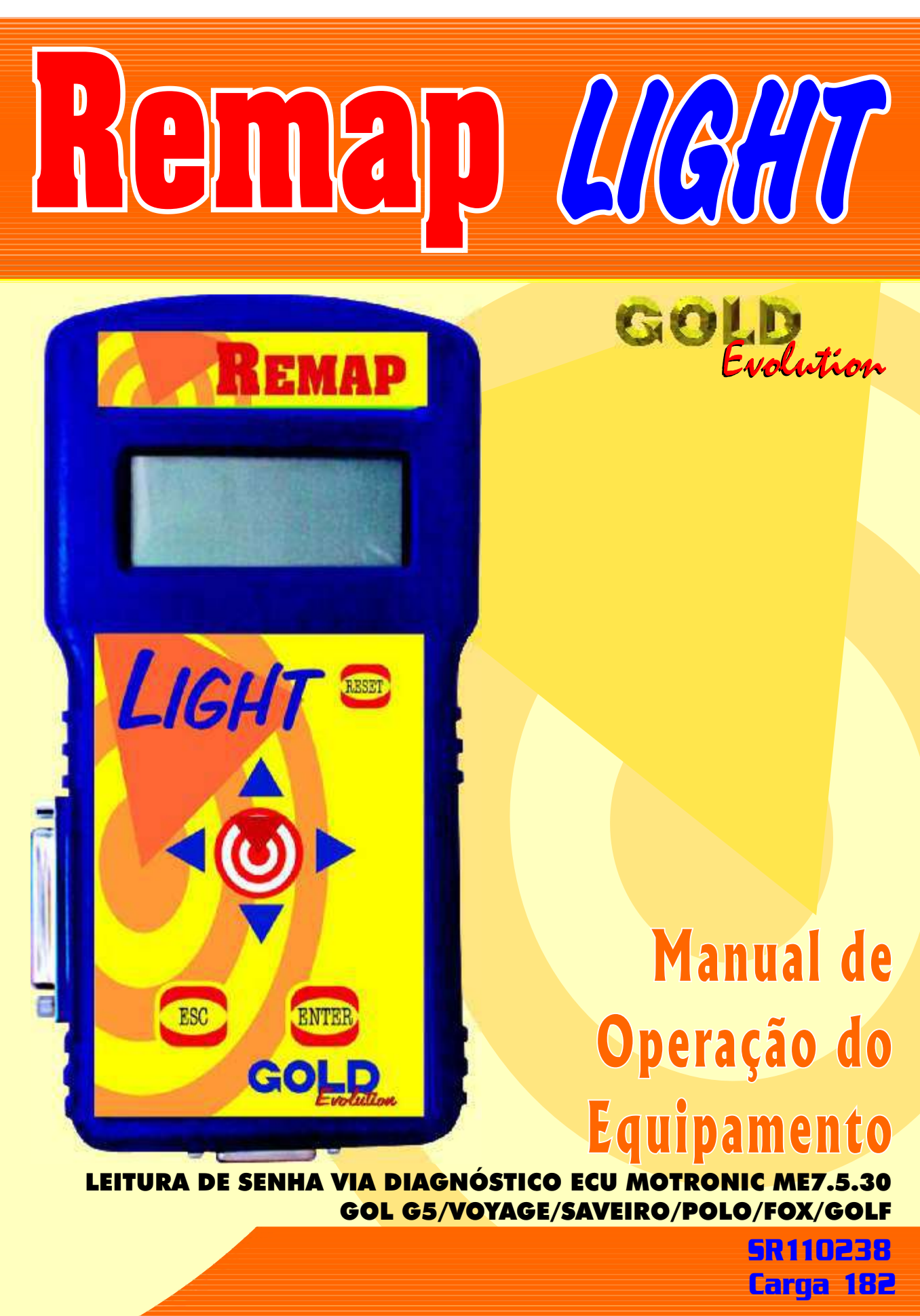

WWW.CHAVESGOLD.COM.BR

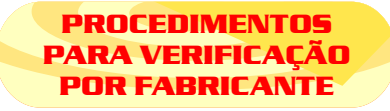

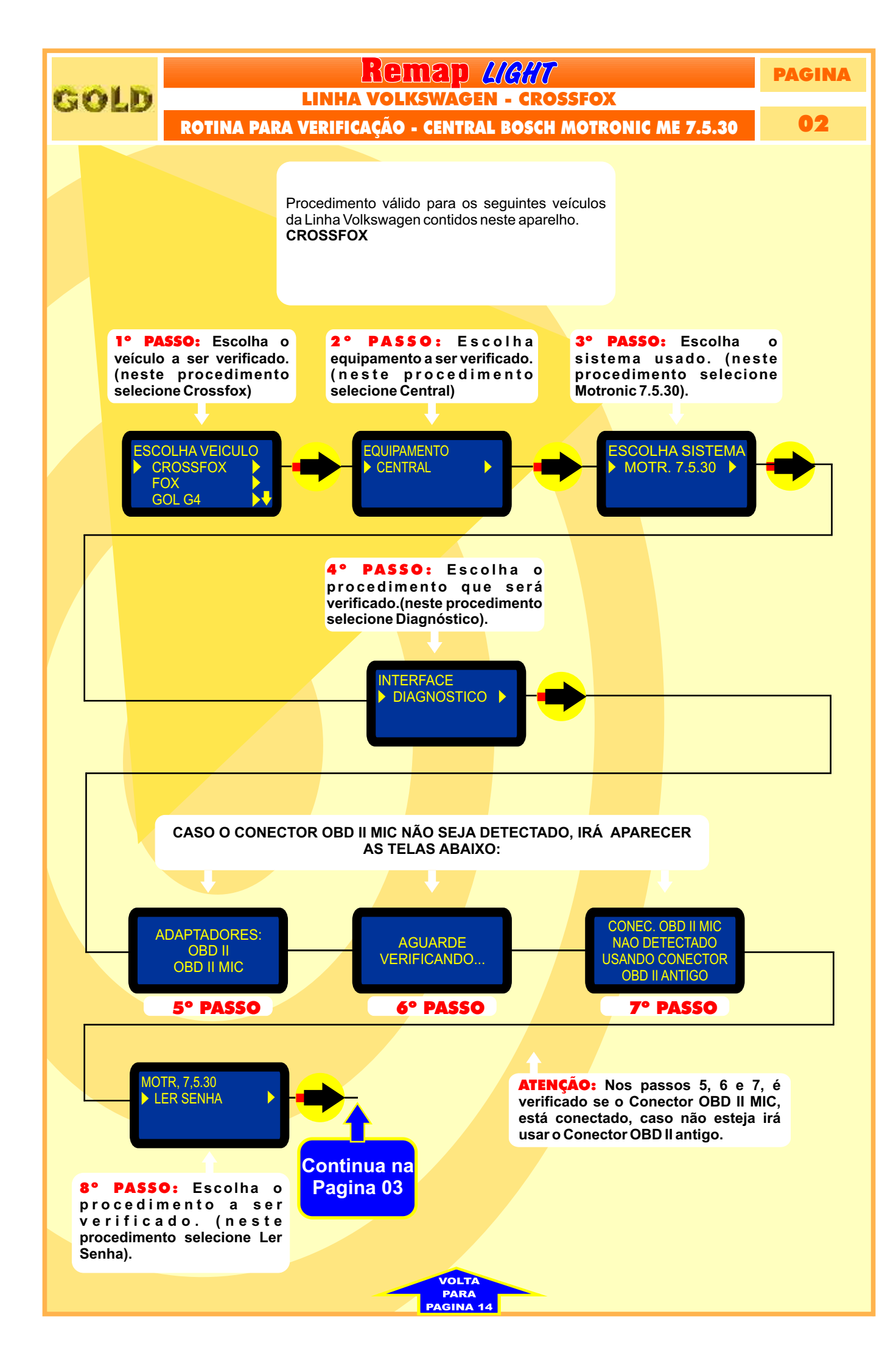

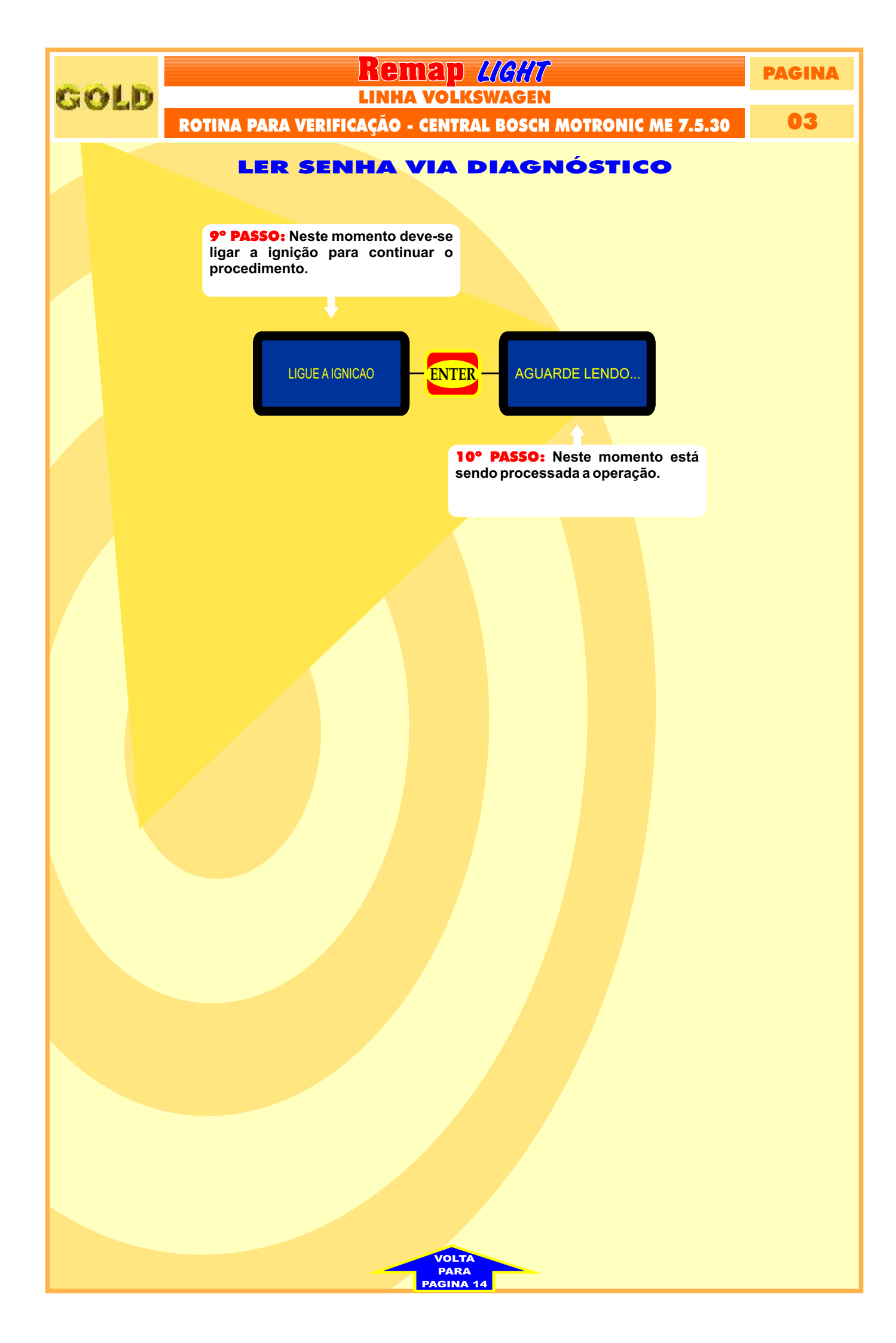

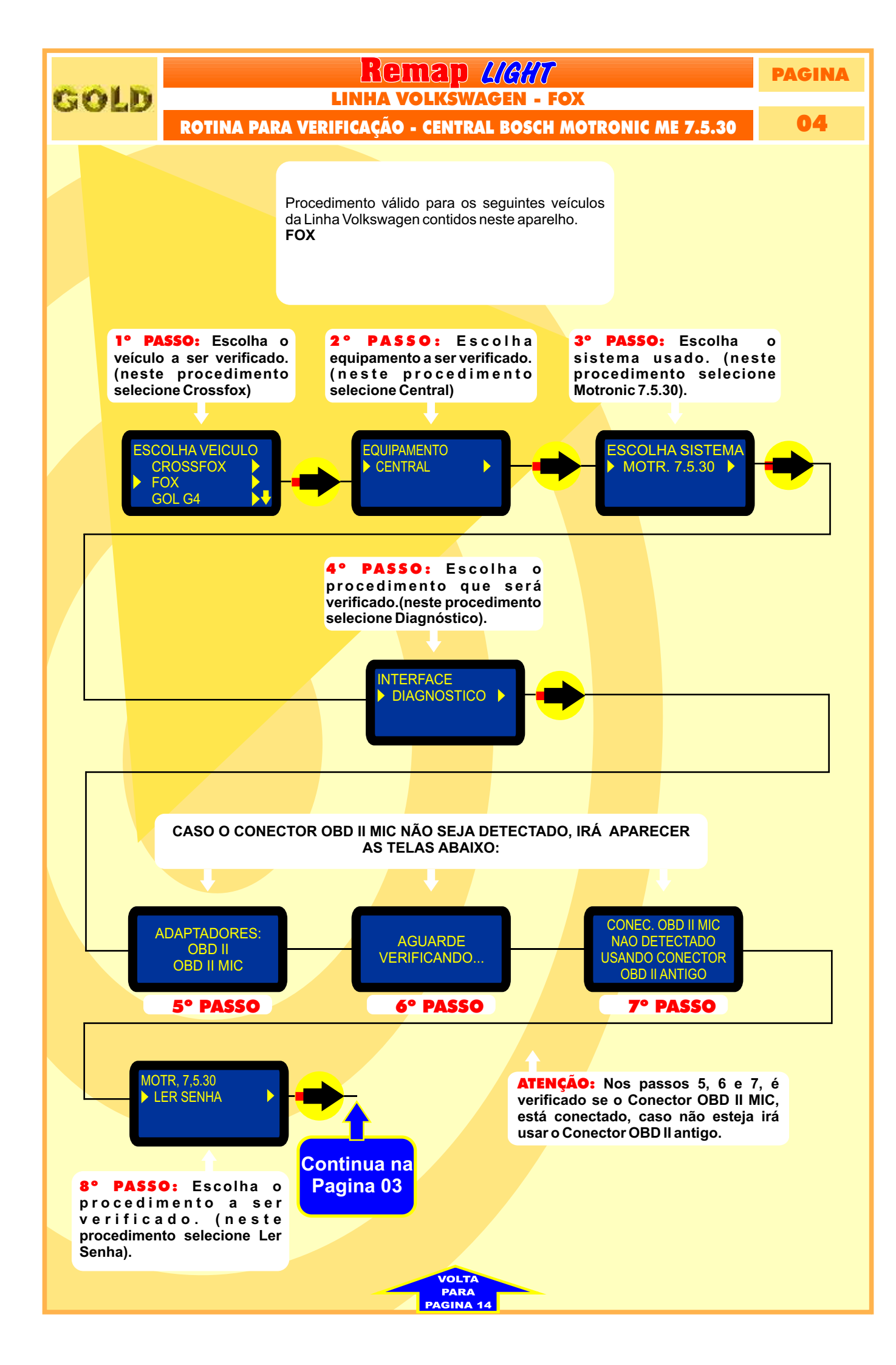

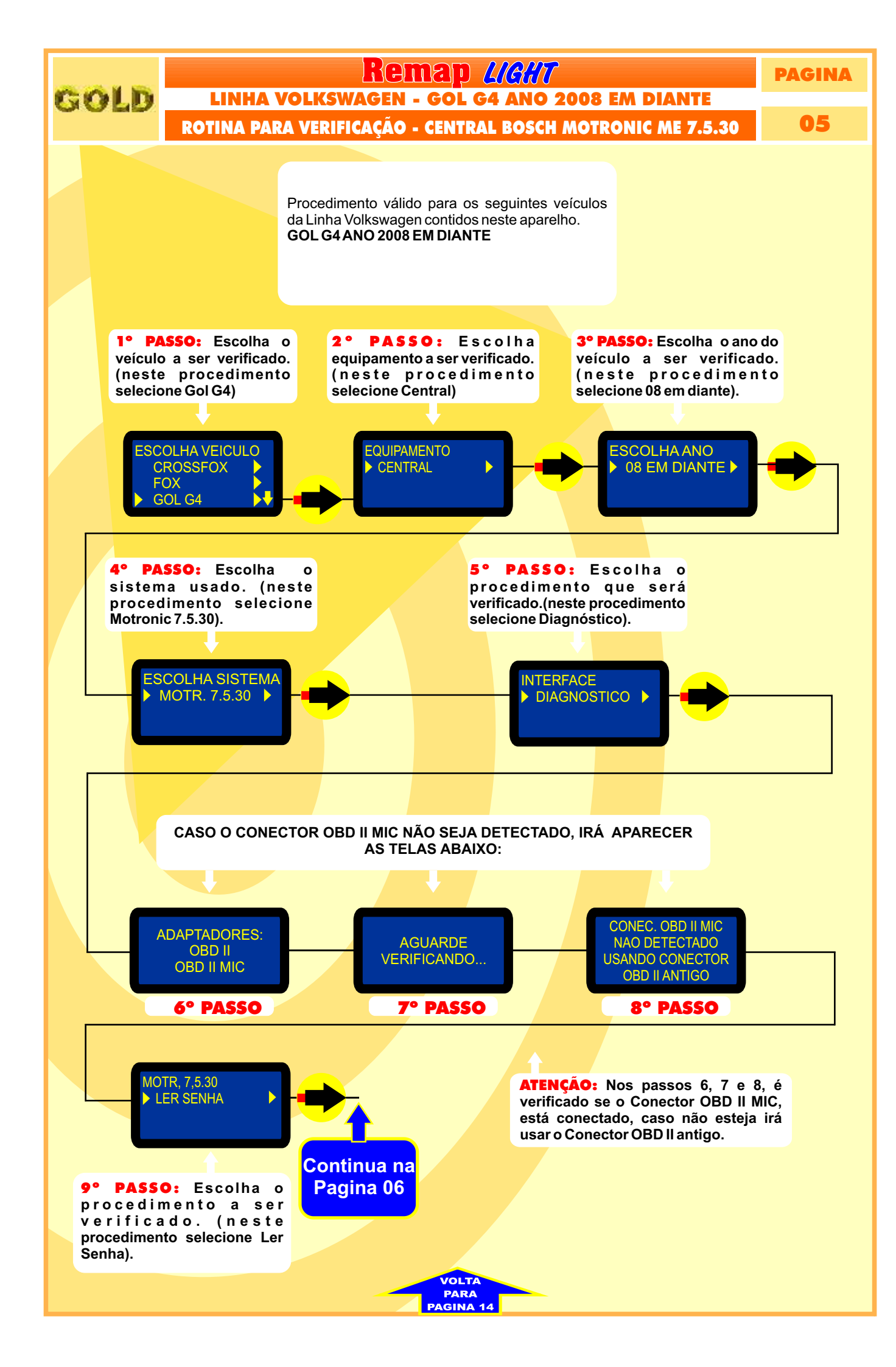

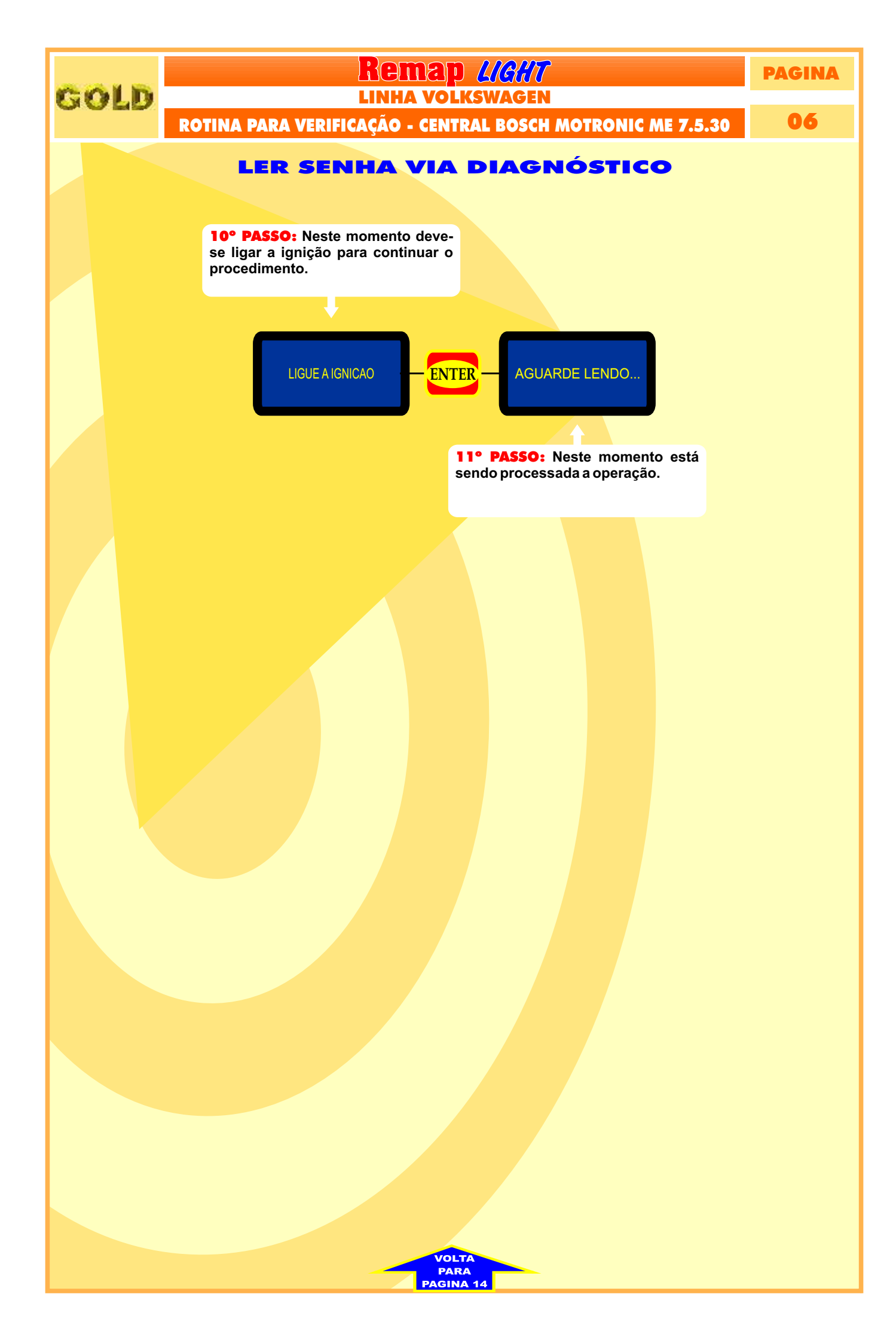

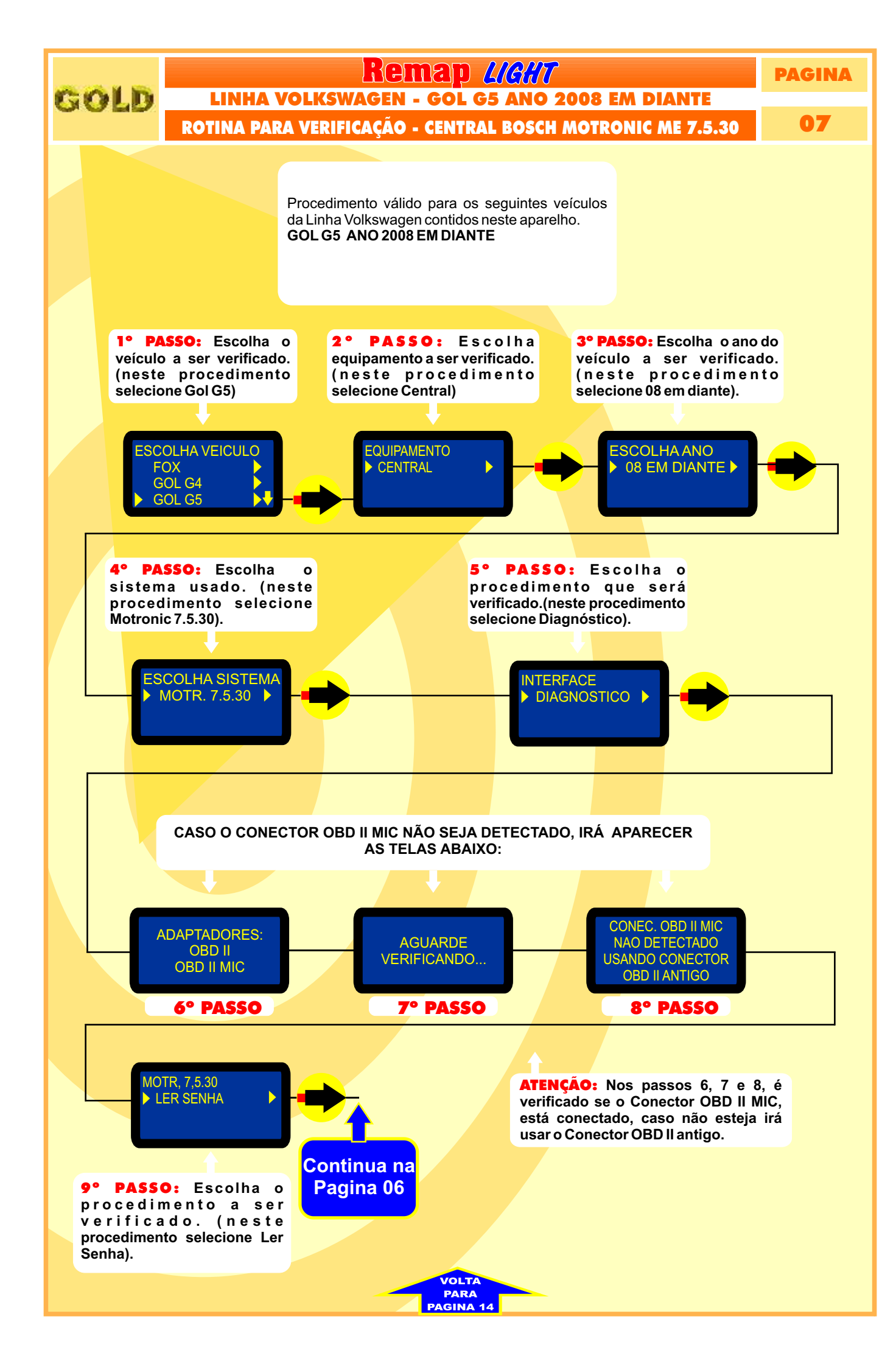

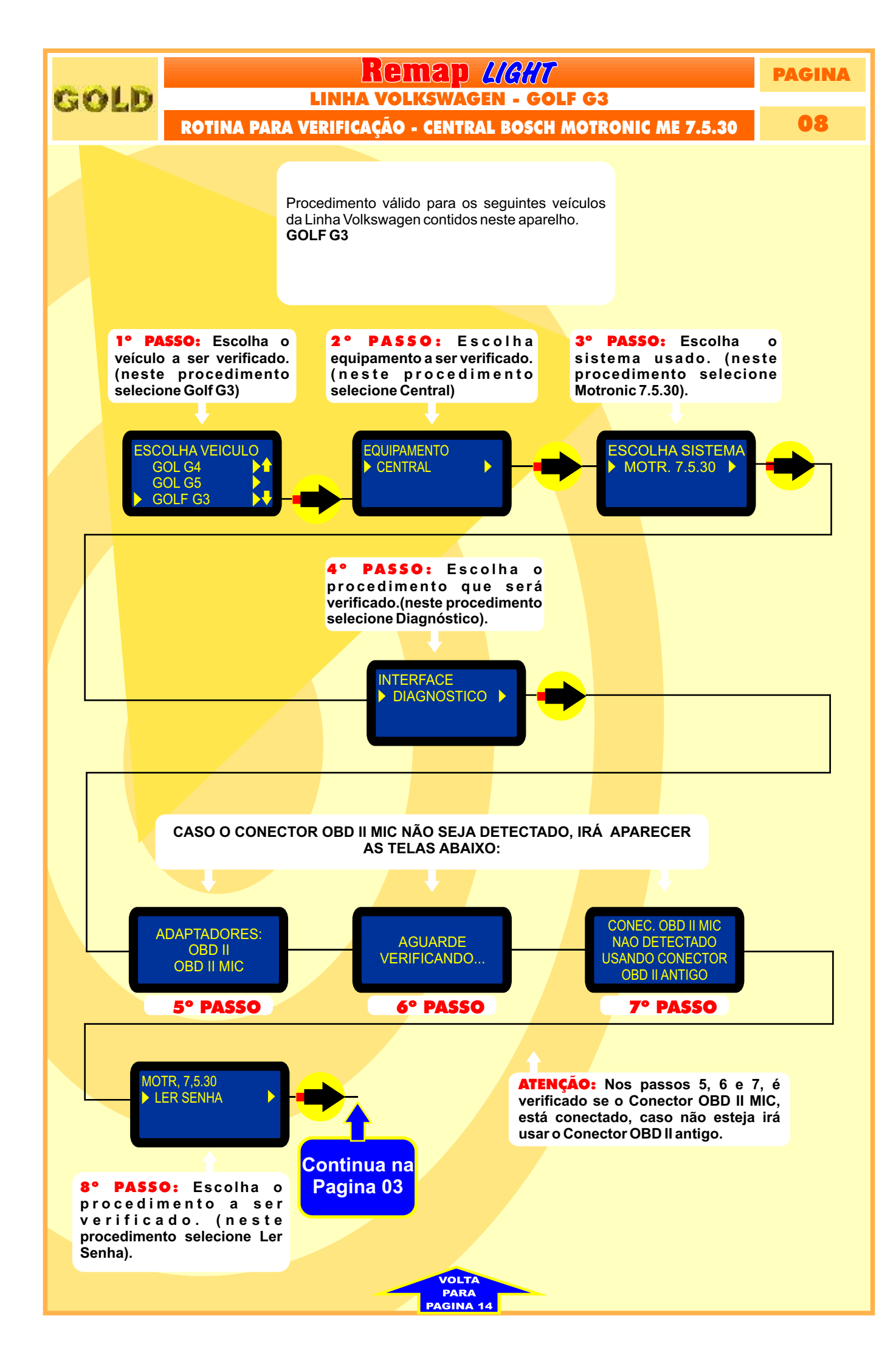

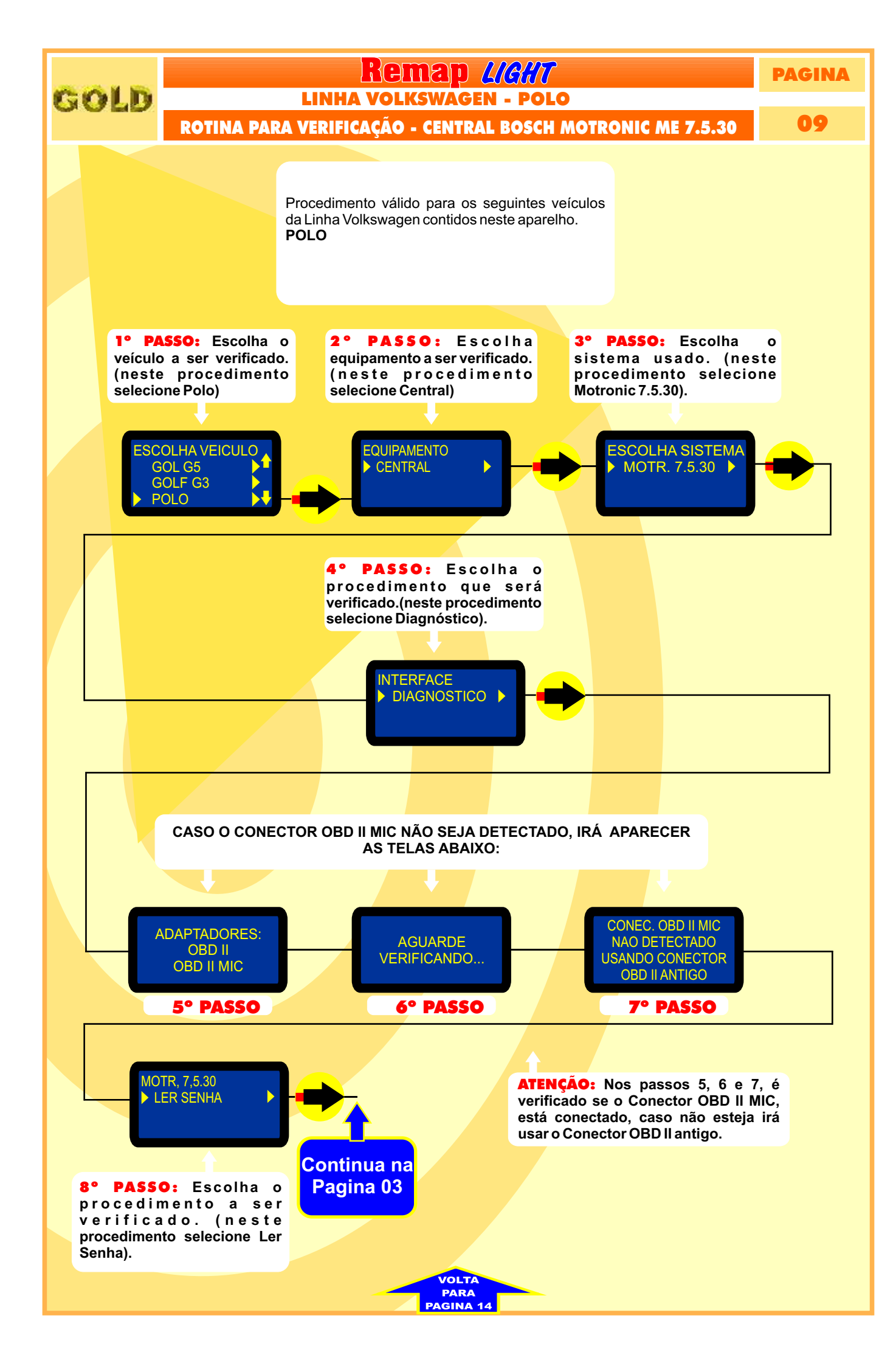

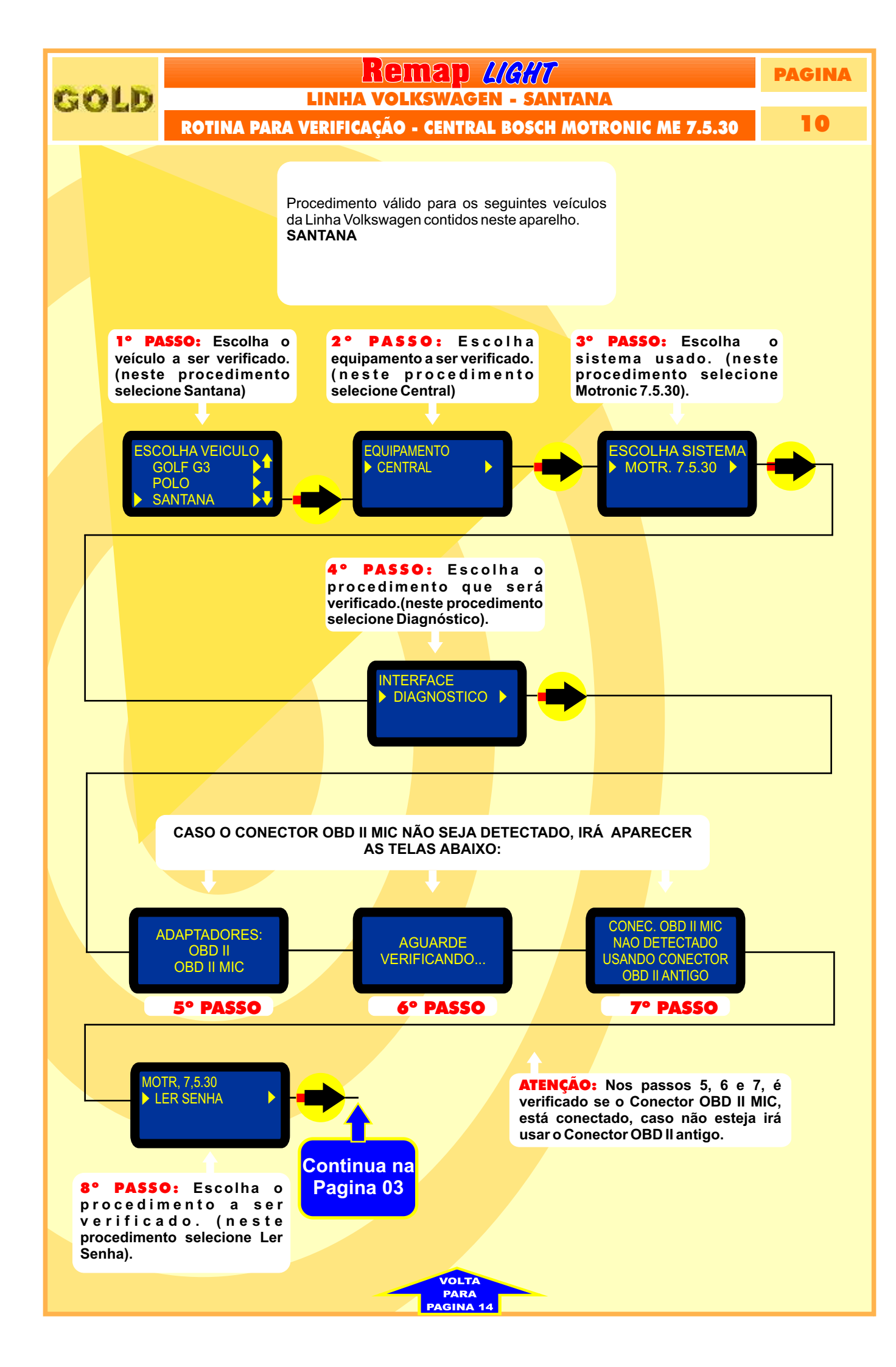

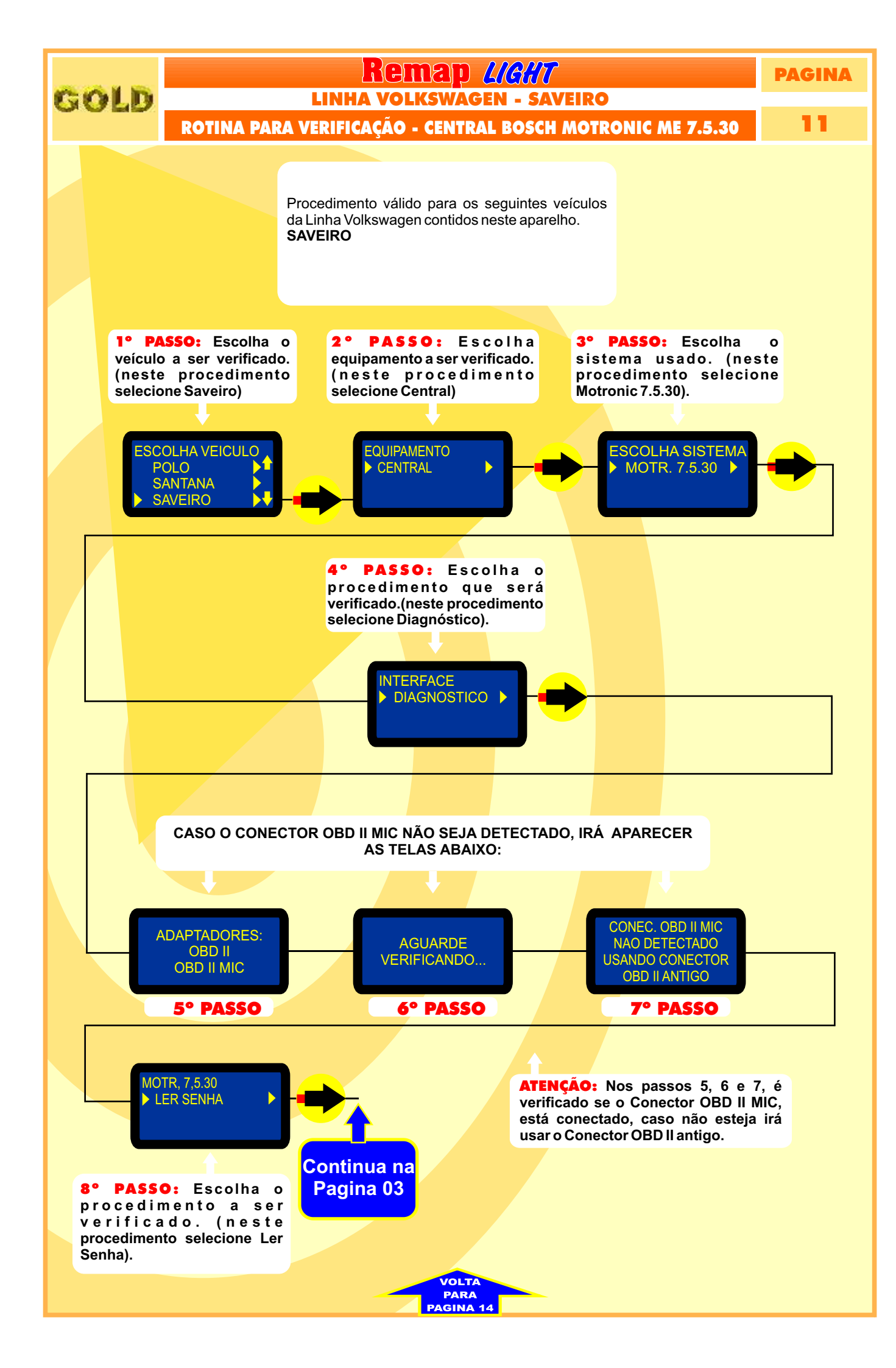

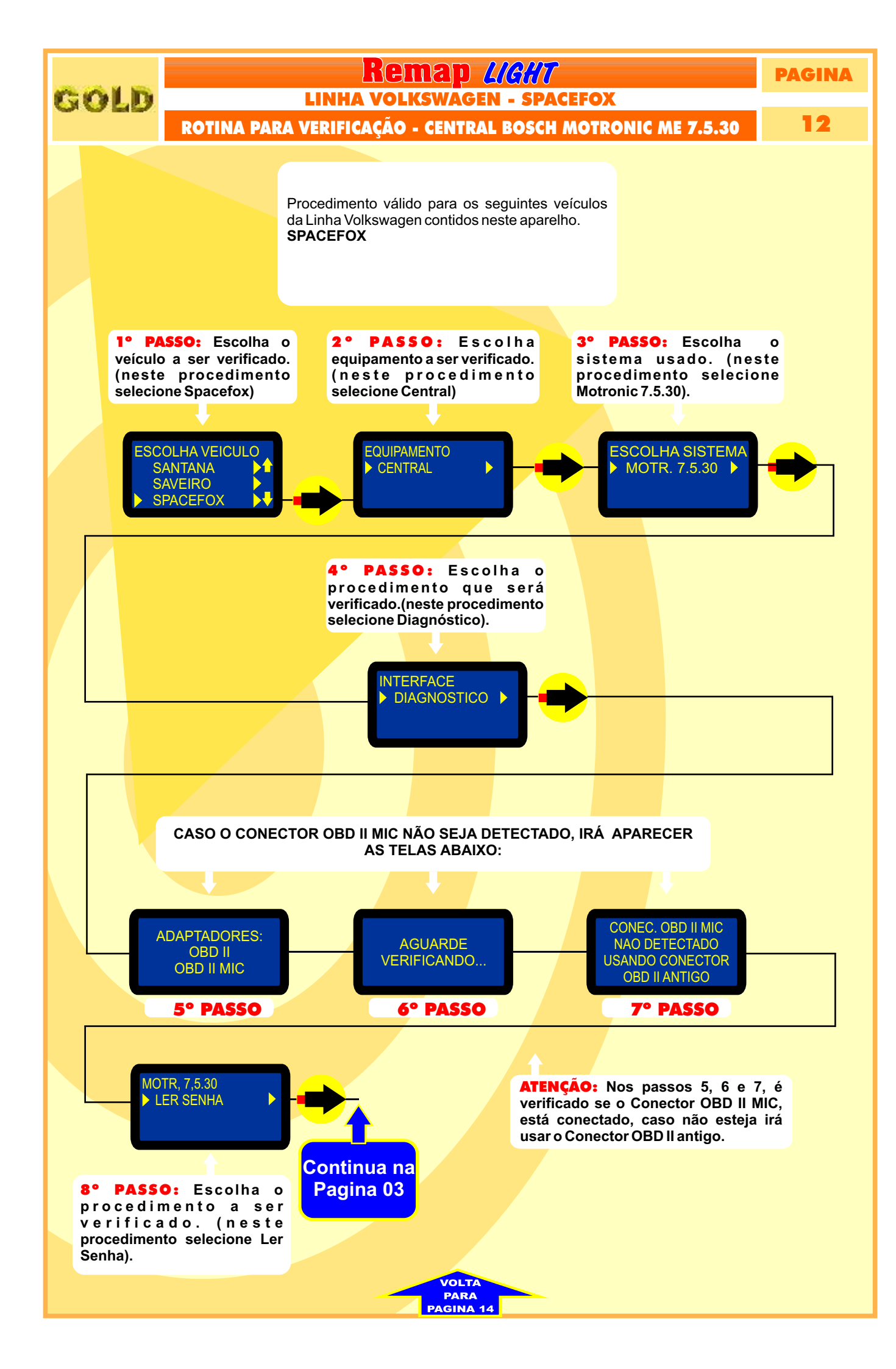

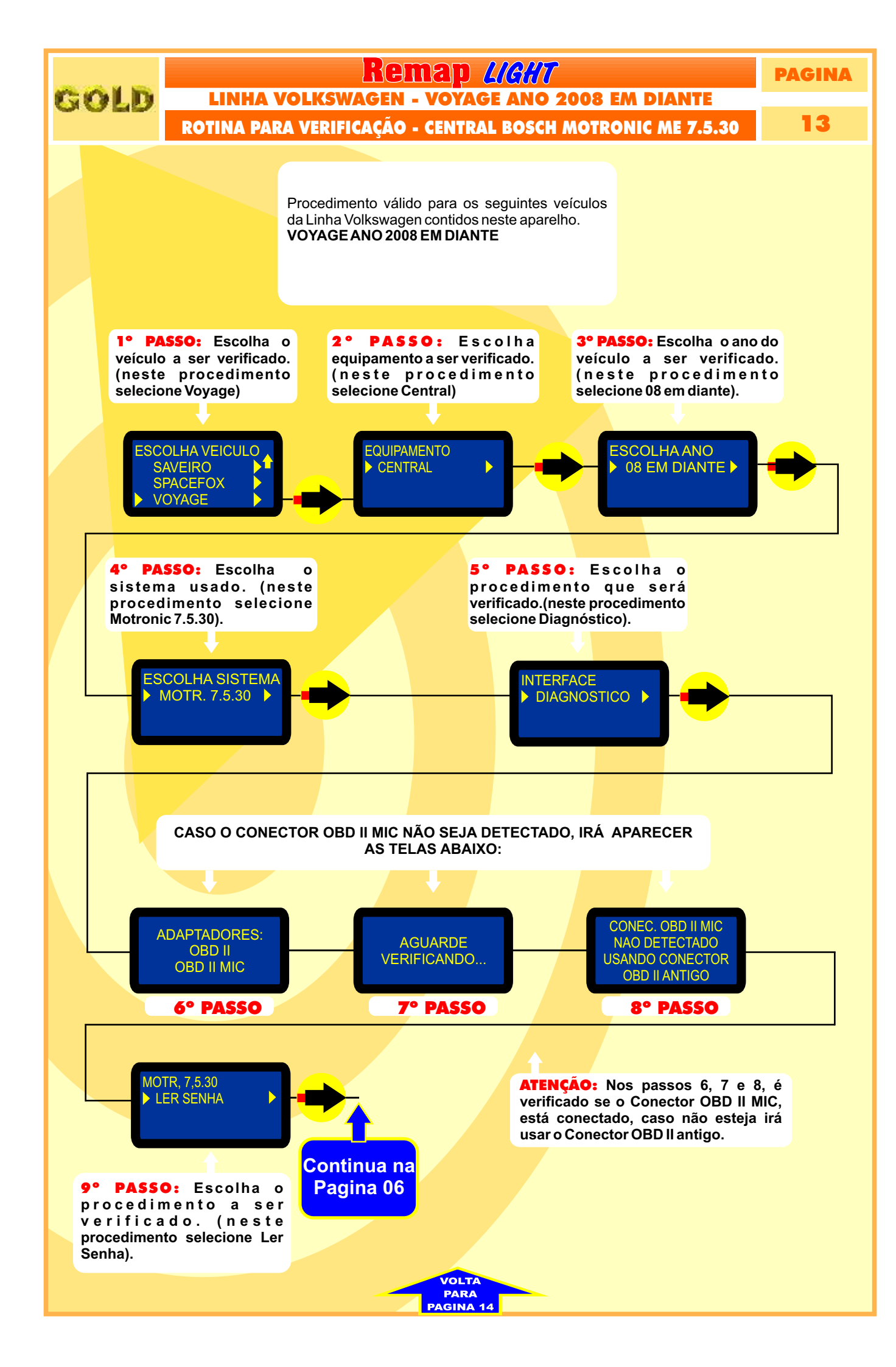

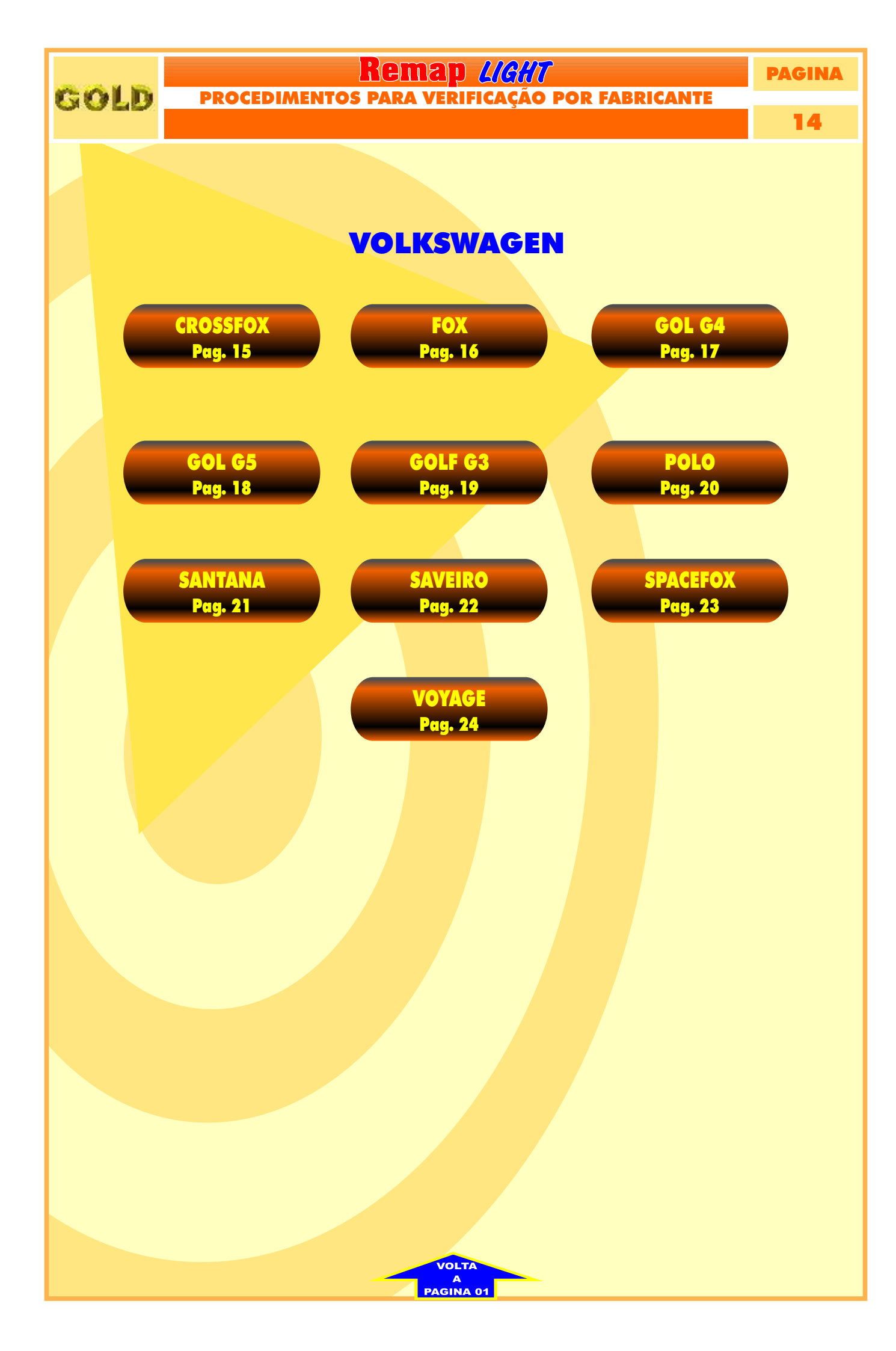

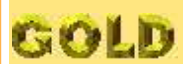

Remap L/G//T volkswagen procedimentos para verificação

PAGINA

15

# CROSSFOX

| Rotina para Verificação - Central Bosch Motronic 7.5.30                              | 02 |
|--------------------------------------------------------------------------------------|----|
| Rotina para Verificação - Central Bosch Motronic 7.5.30<br>Ler Senha Via Diagnóstico | 03 |

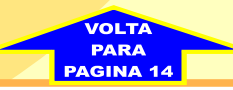

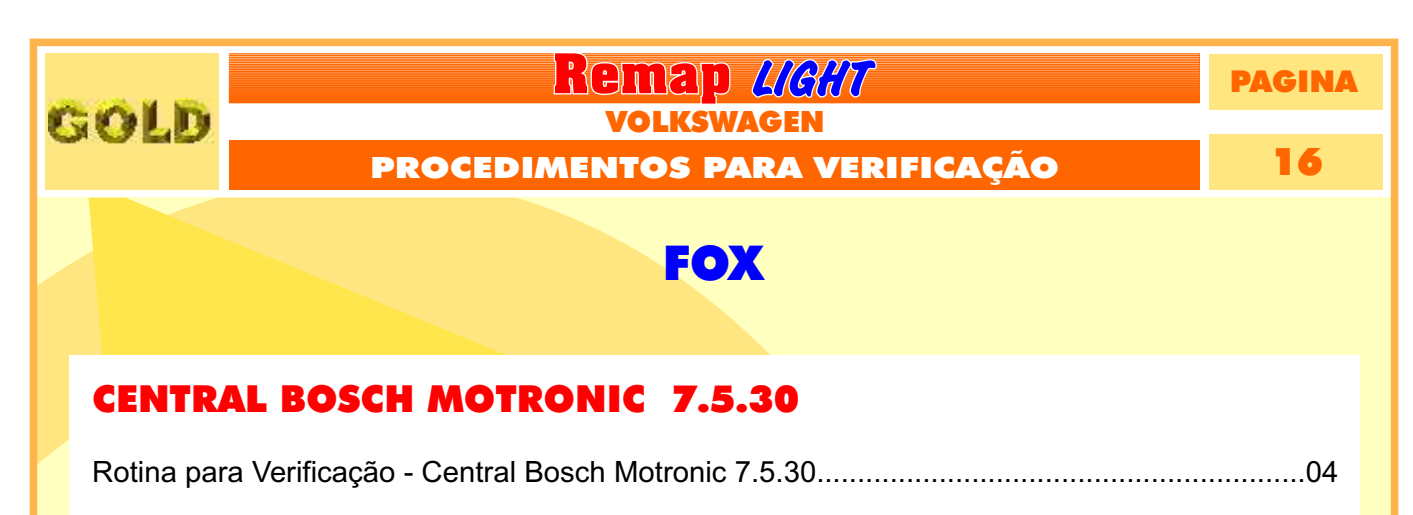

| Rotina para Verificação - Central Bosch Motronic 7.5.30 |    |
|---------------------------------------------------------|----|
| Ler Senha Via Diagnóstico                               | 03 |

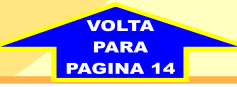

GOLD

PROCEDIMENTOS PARA VERIFICAÇÃO

Remap LIGHT

VOLKSWAGEN

PAGINA 17

# GOL G4 - ANO 2008 EM DIANTE

| Rotina para Verificação - Central Bosch Motronic 7.5.30 | 05 |
|---------------------------------------------------------|----|
|                                                         |    |
| Rotina para Verificação - Central Bosch Motronic 7.5.30 |    |
| Ler Senha Via Diagnóstico                               | 06 |

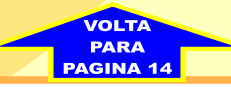

GOLD

PROCEDIMENTOS PARA VERIFICAÇÃO

Remap LIGHT

VOLKSWAGEN

PAGINA 18

# GOL G5 - ANO 2008 EM DIANTE

| Rotina para Verificação - Central Bosch Motronic 7.5.30                              | 07 |
|--------------------------------------------------------------------------------------|----|
| Rotina para Verificação - Central Bosch Motronic 7.5.30<br>Ler Senha Via Diagnóstico | 06 |

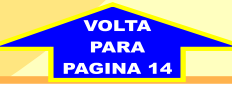

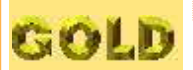

PROCEDIMENTOS PARA VERIFICAÇÃO

Remap LIGHT VOLKSWAGEN

PAGINA

# 19

## GOLF G3

| Rotina para Verificação - Central Bosch Motronic 7.5.30 |    |
|---------------------------------------------------------|----|
|                                                         |    |
| Rotina para Verificação - Central Bosch Motronic 7.5.30 |    |
| Ler Senha Via Diagnóstico                               | 03 |

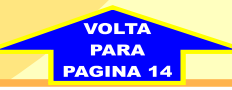

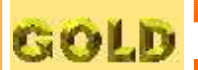

Remap LIGHT volkswagen procedimentos para verificação

PAGINA

20

PAGIN

# POLO

| Rotina para Verificação - Central Bosch Motronic 7.5.30                              | 09 |
|--------------------------------------------------------------------------------------|----|
| Rotina para Verificação - Central Bosch Motronic 7.5.30<br>Ler Senha Via Diagnóstico | 03 |

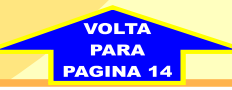

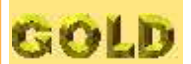

Remap LICHT volkswagen procedimentos para verificação

PAGINA

21

## SANTANA

| Rotina para Verificação - Central Bosch Motronic 7.5.30                              | 10 |
|--------------------------------------------------------------------------------------|----|
| Rotina para Verificação - Central Bosch Motronic 7.5.30<br>Ler Senha Via Diagnóstico | 03 |

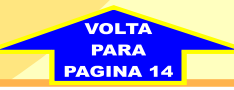

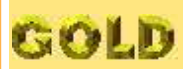

Remap L/G//T volkswagen procedimentos para verificação

PAGINA

22

# **SAVEIRO**

| Rotina para Verificação - Central Bosch Motronic 7.5.30                              | 11 |
|--------------------------------------------------------------------------------------|----|
| Rotina para Verificação - Central Bosch Motronic 7.5.30<br>Ler Senha Via Diagnóstico | 03 |

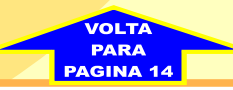

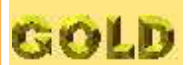

Remap LIGHT volkswagen procedimentos para verificação

PAGINA

23

# **SPACEFOX**

| Rotina para Verificação - Central Bosch Motronic 7.5.30 | 12 |
|---------------------------------------------------------|----|
|                                                         |    |
| Rotina para Verificação - Central Bosch Motronic 7.5.30 |    |
| Ler Senha Via Diagnóstico                               | 03 |

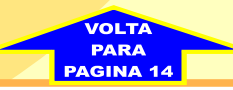

GOLD

PROCEDIMENTOS PARA VERIFICAÇÃO

Remap LIGHT

VOLKSWAGEN

24

PAGINA

# **VOYAGE - ANO 2008 EM DIANTE**

| Rotina para Verificação - Central Bosch Motronic 7.5.30 | 13 |
|---------------------------------------------------------|----|
|                                                         |    |
| Rotina para Verificação - Central Bosch Motronic 7.5.30 |    |
| Ler Senha Via Diagnóstico                               | 06 |

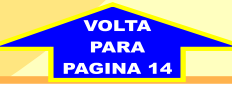